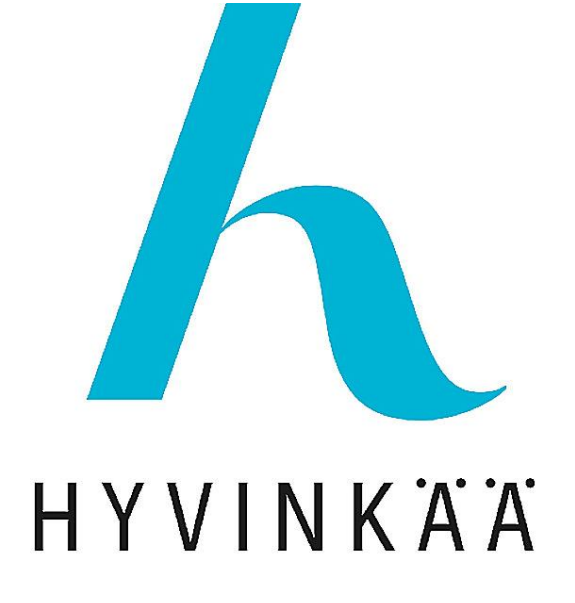

# Teams-kokouksen luominen tietokoneen selaimella

Opettajan ohje

S2020

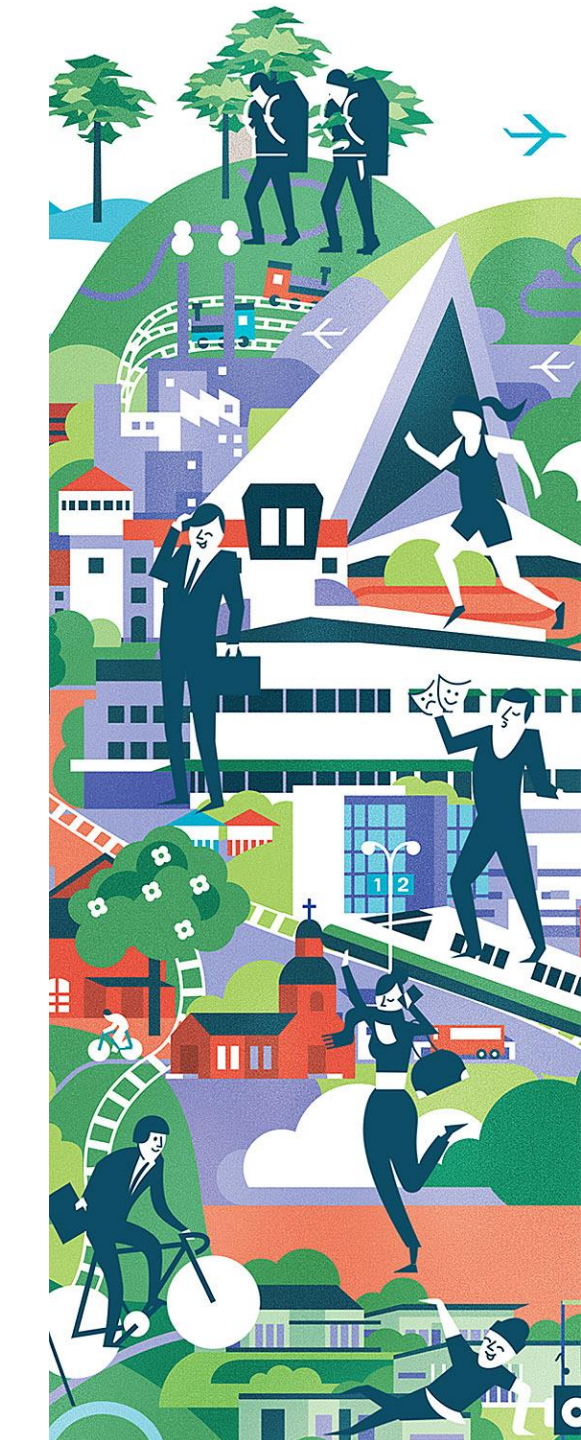

## Luo Teams kokous - ohjeet askel askeleelta

Tämän ohjeen avulla kutsut opiskelijat/osallistujat vieraana Teams-kokoukseen selaimen Outlookissa, siten että osallistujat eivät näe toistensa sähköpostiosoitteita.

## 1. Kirjaudu sähköpostiisi

- kirjoita selaimen osoitekenttään <u>office.com</u>
- Klikkaa Outlook-kuvaketta

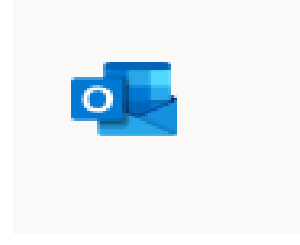

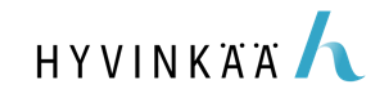

### 2. Klikkaa kalenterikuvaketta vasemalta alhaalta

3. Klikkaa "Uusi tapahtuma"

## 4. Määritä verkkokokous heti ensimmäisenä:

- Klikkaa "Lisää verkkokokous" riviltä "hae huone tai sijainti"
- Valitse "Teams-kokous"

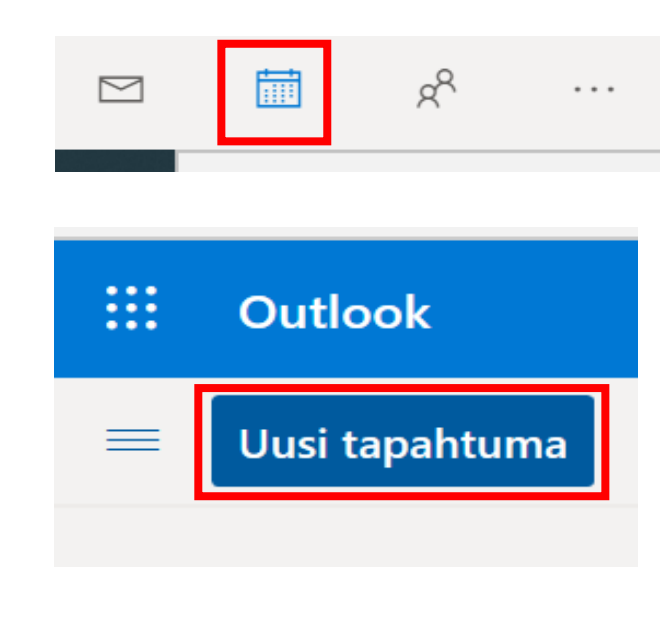

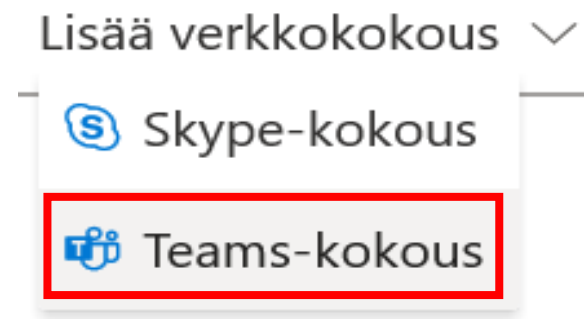

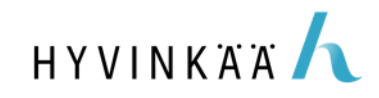

### 5. Nimeä kokous

• Vaikkapa kurssin tunnus ja nimi, esimerkiksi *Englanti 120301* 

6. Aseta sopiva alkamis- ja

## päättymisajankohta

 Klikkaa "Toisto", jos haluat tehdä kerralla useamman kokouksen samalle ryhmälle (kellonajan tulee pysyä samana...).

## 7. Kun edelliset kunnossa, klikkaa "tallenna".

Nyt kokousikkuna sulkeutuu ja sinulle tulee kokouksesta kalenterimerkintä kalenteriisi.

|   | B                   | Tallenna 闻 Hylkää                                               | 🛱 Ajoitustoiminto | 🚾 Varattu 🗸 | 🖉 Luokittele 🗸 | 😰 Vastausvaihtoehdoi |  |  |
|---|---------------------|-----------------------------------------------------------------|-------------------|-------------|----------------|----------------------|--|--|
|   |                     | Kalenteri 🗸                                                     |                   |             |                |                      |  |  |
|   | • Englanti 1 120301 |                                                                 |                   |             |                |                      |  |  |
|   | 8                   | Kutsu osallistujat                                              |                   |             |                | Valinnainen          |  |  |
| ١ | Ŀ                   | 5.11.2020                                                       |                   | 11.00 -     | 11.30 ~ 🧕      | Koko päivä 💽         |  |  |
|   | Ĉ                   | Toisto: joka torstai 29. huhtita 2021 saakka $ \smallsetminus $ |                   |             |                |                      |  |  |
|   | 0                   | Hae huone tai sijainti                                          |                   |             |                | 🕫 Teams-kokous 🗸     |  |  |
| • | Q                   | Muistuta: 15 minuuttia ennen alkamisaikaa $ \smallsetminus $    |                   |             |                |                      |  |  |
|   | =                   | Liitä asiakirjoja tai lisää                                     | kuvaus            |             |                |                      |  |  |

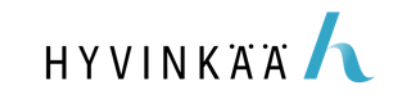

## 8. "Tuplaklikkaa" kalenterissa tekemääsi kokousta.

• Sinulle aukeaa luomasi kokouksen tiedot

## 9. Klikkaa "<u>Kokousasetukset</u>" tai "<u>Meeting options</u>"

 Tällöin sinulle aukeaa selaimeen kokouksen tarkemmat asetukset.

### HUOM!

 Jos kokoukseesi ei jostain syystä muodostunut Kokous- ja kokousasetuksetlinkkejä, sinun tulee toimia niin, että lisäät aina määrittäessäsi kokousta "Kutsu osallistujat" -riville oman sähköpostiosoitteesi. Katso edellinen dia.

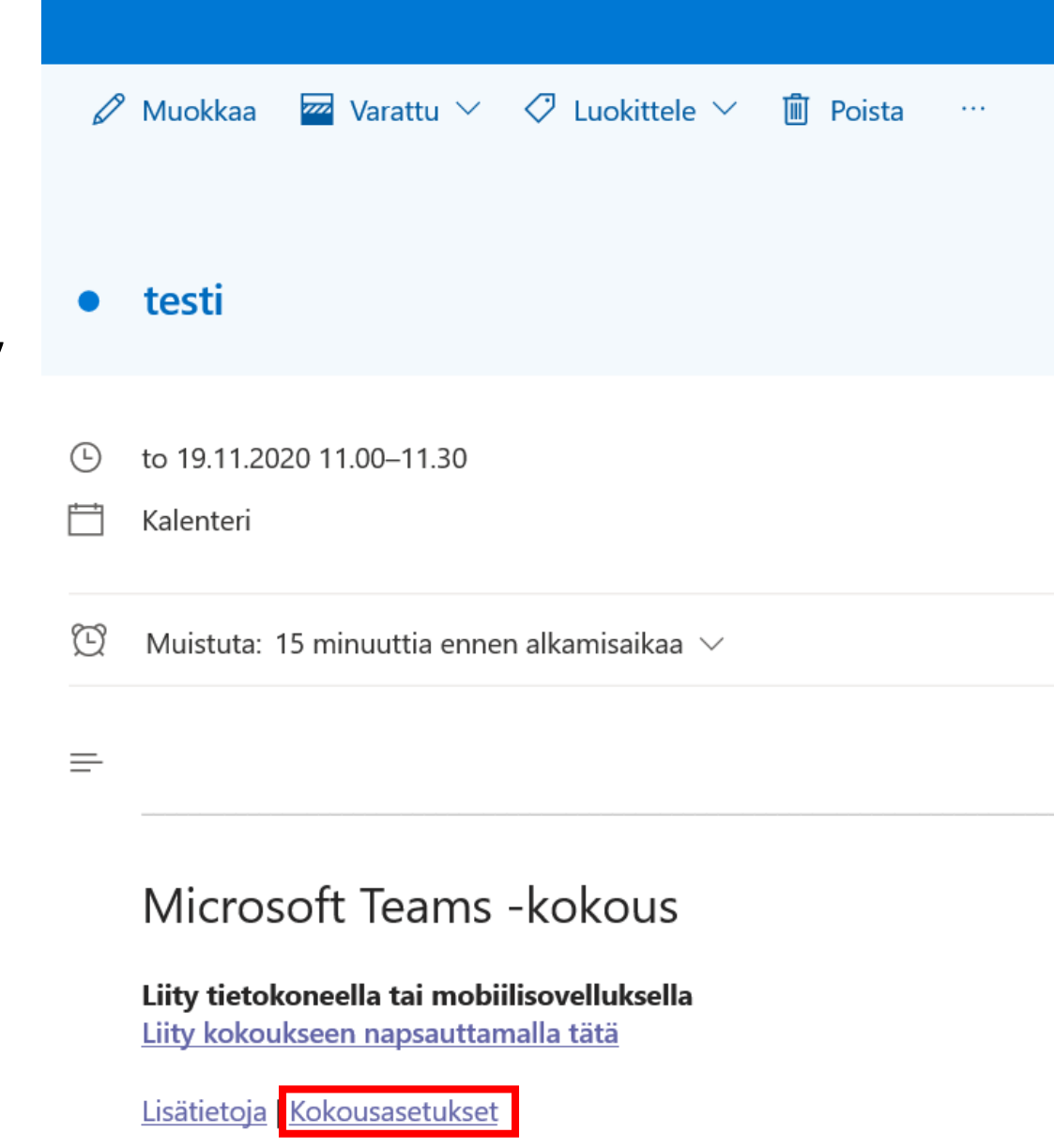

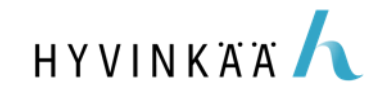

### 10. Aseta tunnillesi sopivat asetukset

- Jos et halua hyväksyä osallistujia yksitellen kokoukseen, valitse ensimmäiseen kohtaan "Kaikki" (esim. liikuntakurssit)
- Neljänteen kohtaan "Ketkä voivat esittää?" valitse "Vain minä". Näin osallistujat eivät voi vahingossa jakaa omia näyttöjään muille osallistujille.
- Tämän jälkeen klikkaa "Tallenna" ja sulje selaimeen auennut ko. kokousasetuksetvälilehti.

#### **Kokousasetukset** Ketkä voivat ohittaa odotustilan? Organisaation henkilöt $\sim$ Ei 🔘 Salli soittajien ohittaa odotustila aina Ilmoita, kun soittajat liittyvät kokoukseen tai poistuvat Kyllä Ketkä voivat esittää? Kaikki $\sim$ Kvllä Salli osallistujien poistaa mykistys Tallenna

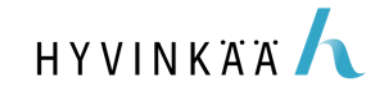

### Palasit takaisin muokkaamaan Teams-kokousta

• Jos suljit vahingossa kaikki välilehdet, mene uudelleen kalenteriin ja tuplaklikkaa kokoustasi.

11. Kopioi linkki klikkaamalla hiiren oikealla näppäimellä tekstiä "Liity kokoukseen napsauttamalla tätä" tai "<u>Click here to join</u> the meeting"

|   | Kalenteri                                                          | $\square$    | Avaa linkki uudessa välilehdessä                                 |               |   |
|---|--------------------------------------------------------------------|--------------|------------------------------------------------------------------|---------------|---|
| Ŭ | Muistuta: 15 minuuttia ennen a                                     |              | Avaa linkki uudessa ikkunassa<br>Avaa linkki InPrivate-ikkunassa |               |   |
| = |                                                                    |              | Tallenna linkki nimellä                                          |               |   |
|   |                                                                    | P            | Kopioi linkki                                                    |               |   |
|   | Microsoft Teams -I                                                 | Þ            | Lisää kokoelmiin                                                 |               | > |
|   | Liity tietokoneella tai mobiilis<br>Liity kokoukseen napsauttamalu | רµ<br>a tata | Tarkista<br><u>a</u>                                             | Ctrl+Vaihto+I | 4 |

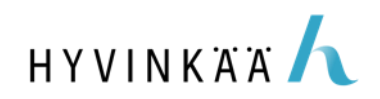

## 12. Sulje ruksista kokouksen muokkausnäkymä.

13. Palaa sähköpostiisi klikkaamalla

## 14. Luo uusi sähköpostiviesti klikkaamalla "Uusi viesti"

- Klikkaa kohtaa "Piilokopio"
- Kirjoita ilmestyneelle "Piilokopio-riville" kutsuttavien opiskelijoiden/osallistujien sähköpostit puolipisteellä (;) eroteltuina.
- Lisää aiheeksi esimerkiksi Hyvinkään opisto ja kurssin nimi
- Liitä kopioimasi linkki viestikenttään hiiren oikealla näppäimellä
- Lisää viestikenttään sopiva sisältö kokoukseen (seuraavalla dialla esimerkki)
- Ja lopuksi lähetä viesti HYVINKÄÄ

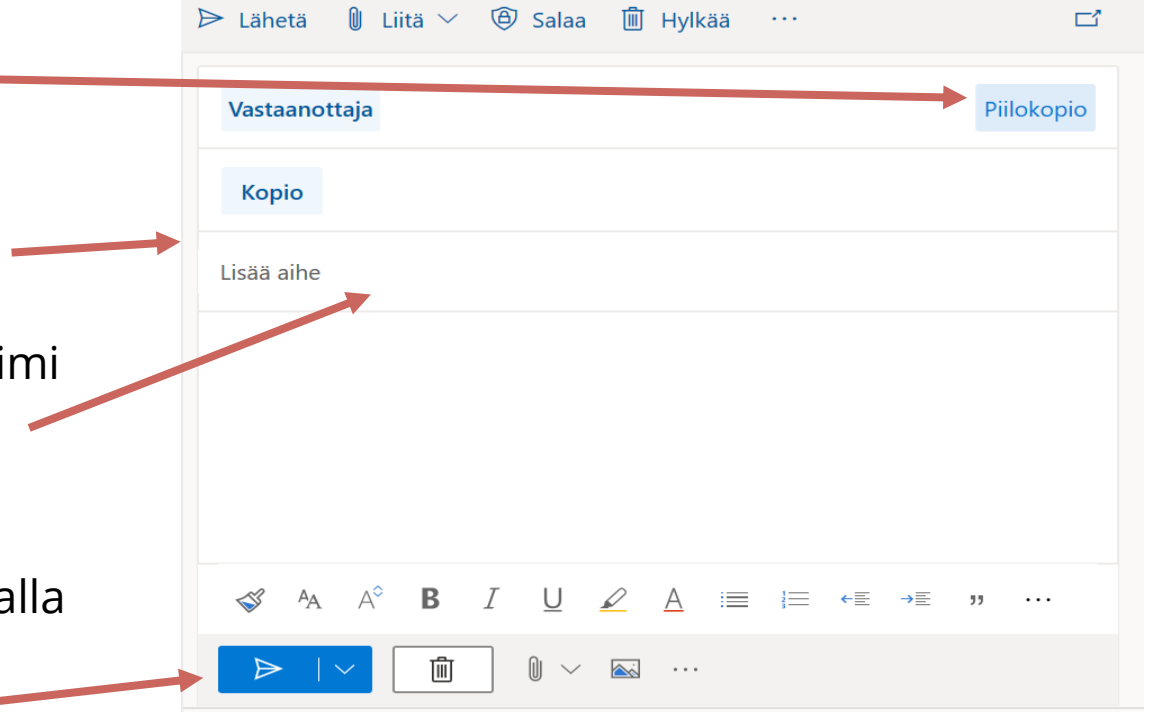

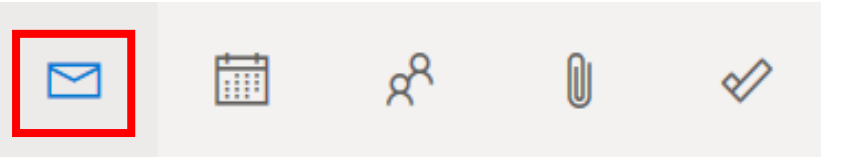

## Malliviesti

Tervetuloa oppitunnille!

Luethan alla olevat ohjeet ennen kuin liityt Teamsiin.

- Tee itsellesi sellainen nimimerkki, jolla opettaja tunnistaa sinut.
- Liittymisen yhteydessä sinulta saatetaan kysyä lupaa kameran ja mikrofonin käyttöön. Klikkaa tähän "salli".
- Huomaathan sulkea kameran ja mikrofonin "liukukytkimistä" ennen kokoukseen liittymistä.
- Jos liityt kokoukseen kännykällä tai tabletilla, sinulla tulee olla Microsoft-tili ja Teams-sovellus asennettuna. Tietokoneella voit liittyä myös ilman asennettua Teams-ohjelmaa. Tällöin suositellaan käytettävän Edge- tai Chrome-selainta.
- Ethän nauhoita (tai kuvaa) oppituntia ilman lupaa
- Älä jaa linkkiä ulkopuolisille.

Tästä linkistä pääset tämän syksyn kaikille keskiviikon tunneille (klo 17.30-19.00).

https://teams.microsoft.com/l/meetup-join/19%3ameeting\_MTAxMTBhMjgtOGM5OC00NWJiLWIxMDAtYzVIYTBjZjkxMWNk%40thread.v2/0? context=%7b%22Tid%22%3a%22941b6784-76d4-4d20-a825-eb8b2a80ec2b%22%2c%22Oid%22%3a%22ba338635-a837-4fa8-bbc6-4b5030d9d3a2%22%7d

Ystävällisin terveisin, Opettaja X

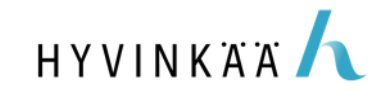

## Tästä voit kopioida tekstiä omaan viestiisi

Tervetuloa oppitunnille!

- Luethan alla olevat ohjeet ennen kuin liityt Teamsiin.
- Tee itsellesi sellainen nimimerkki, jolla opettaja tunnistaa sinut.
- Liittymisen yhteydessä sinulta saatetaan kysyä lupaa kameran ja mikrofonin käyttöön. Klikkaa tähän "salli".
- Huomaathan sulkea kameran ja mikrofonin "liukukytkimistä" ennen kokoukseen liittymistä.
- Jos liityt kokoukseen kännykällä tai tabletilla, sinulla tulee olla Microsoft-tili ja Teams-sovellus asennettuna. Tietokoneella voit liittyä myös ilman asennettua Teams-ohjelmaa. Tällöin suositellaan käytettävän Edge- tai Chrome-selainta.
- Ethän nauhoita (tai kuvaa) oppituntia ilman lupaa
- Älä jaa linkkiä ulkopuolisille.

Tästä linkistä pääset tämän syksyn kaikille keskiviikon tunneille (klo 17.30-19.00).

https://teams.microsoft.com/l/meetup-join/19%3ameeting\_MTAxMTBhMjgtOGM5OC00NWJiLWIxMDAtYzVIYTBjZjkWNk%40thread.v2/0?context=%7b%22Tid%22%3a%22941b6784-76d4-4d20-a825-eb8b2a80ec2b%22%2c%22Oid%22%3a%22ba338635-a837-4fa8-bbc6-4b5030

Ystävällisin terveisin,

Opettaja X

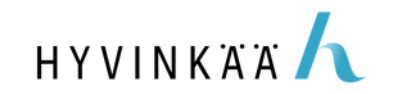

## Lisävinkit kokouskutsun tekoon

- Tietosuojan vuoksi kokousta ei voi lähettää suorana kalenterikutsuna (sähköpostit näkyvät kaikille osallistujille kokouskutsussa)
- Jos kurssisi tapaa Teamsissa usean viikon ajan, kokous kannattaa määritellä ohjeen kohdan 6 mukaisesti toistuvaksi. Muuten joudut tekemään tämän työn viikoittain.
- Jos mahdollista, kerää opiskelijoilta sähköpostit lapuilla, sillä he saattavat haluta käyttää muuta sähköpostiosoitetta kuin Hellewiin syötettyä sähköpostia Teams-kokouksiin.

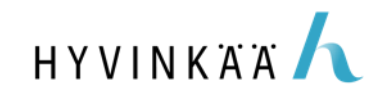